# ADMINISTRATION DU SYSTÈME D'EXPLOITATION NAS OS

Tous les NAS LaCie sont dotés d'un outil d'administration simple à utiliser basé sur un navigateur, appelé **Tableau de bord**. Lancez le tableau de bord pour gérer notamment le stockage, les utilisateurs et les partages.

## ACCÉDER AU TABLEAU DE BORD

Il existe deux moyens d'accéder au tableau de bord : via LaCie Network Assistant et un navigateur Internet.

#### Accéder au tableau de bord : LaCie Network Assistant

Reportez-vous à LaCie Network Assistant pour obtenir des instructions sur l'installation du logiciel.

1. **Windows :** cliquez avec le bouton droit de la souris sur l'icône LaCie Network Assistant dans la barre d'état système (utilisateurs Windows). **Mac :** cliquez sur l'icône LaCie Network Assistant dans la barre de menus.

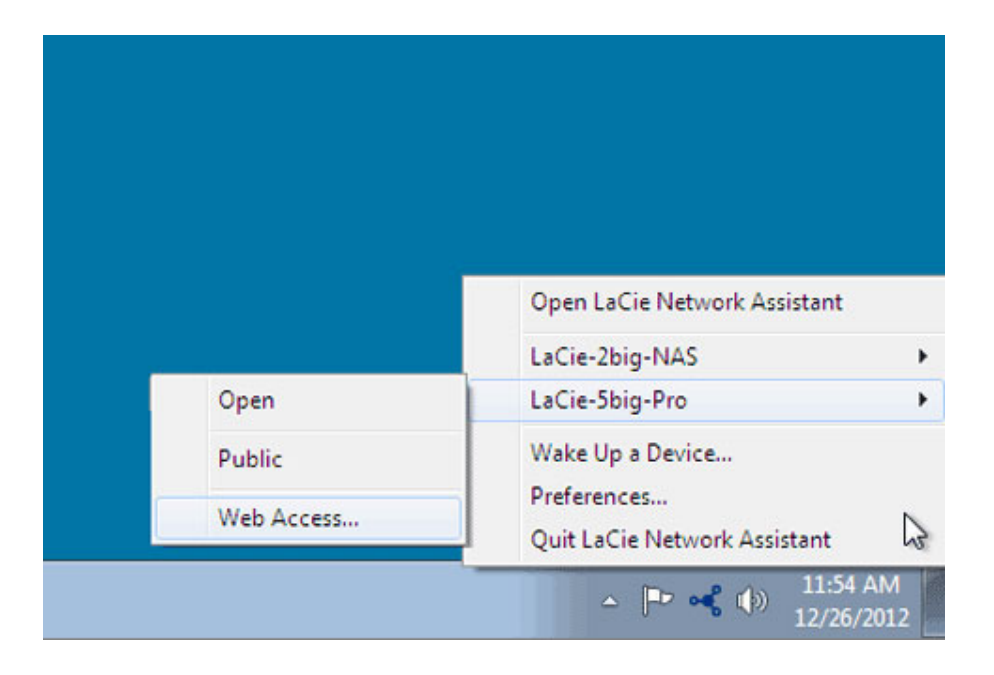

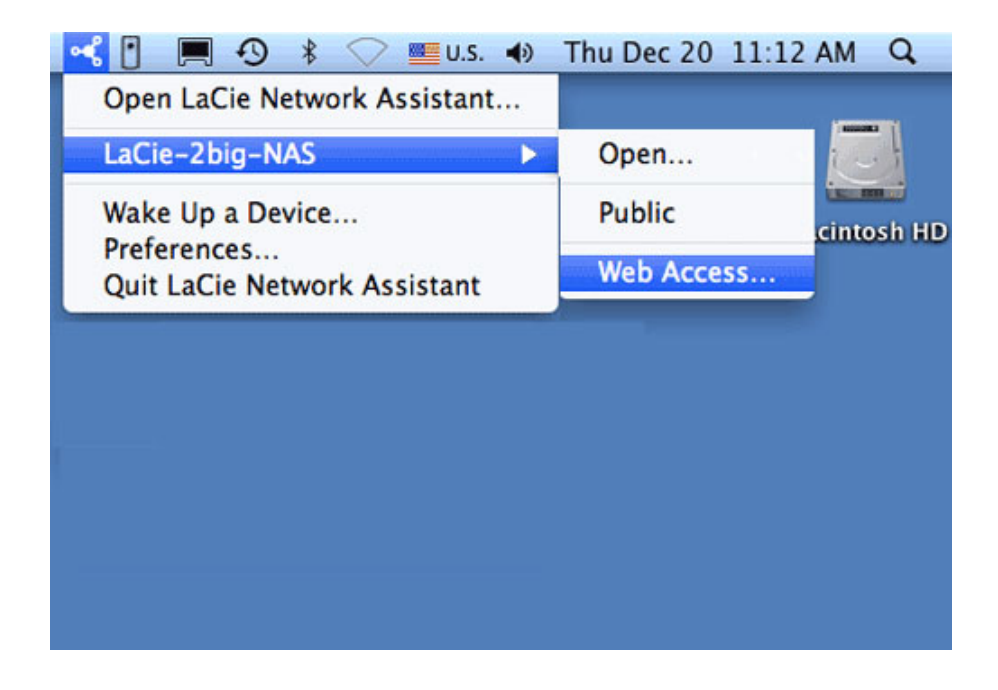

- 2. Sélectionnez [machine name] > Accès Web.
- 3. La page de connexion s'ouvre dans une nouvelle fenêtre ou un nouvel onglet de navigation. Si votre navigateur n'est pas ouvert, LaCie Network Assistant l'ouvre pour vous.

#### Accéder au tableau de bord : navigateur Internet

- 1. Ouvrez votre navigateur Internet favori et saisissez l'adresse par défaut du NAS LaCie :
  - Postes de travail Windows (sans Bonjour) http://lacie-2big-nas ou http://lacie-5big-pro
  - Postes de travail Mac OS X et Windows exécutant Bonjour http://lacie-2big-nas.local ou http://lacie-5big-pro.local.

| A ttp://lacie-5big-pro.local/ P → X | × |  |
|-------------------------------------|---|--|
| LACIE 5big NAS Pro                  |   |  |

Vous pouvez également taper l'adresse IP du NAS LaCie dans le champ URL (adresse Web) du navigateur. Par exemple : **http://[IP-address]**.

| 🗢 LaCie   Login 🛛 🗙 💽 |                           |
|-----------------------|---------------------------|
| ← → C □ 192.168.10.29 |                           |
| LACIE 5big NAS Pro    |                           |
| 0                     | Connect to LaCie-5big-Pro |
|                       | Log on                    |

L'adresse IP se trouve sur LaCie Network Assistant (voir <u>Chercher l'adresse de votre NAS LaCie</u>).

### CONNEXION

La première fois que vous accédez au tableau de bord, renseignez les champs *Authentification* et *Fuseau horaire*. (Le mot de passe doit comporter 4 à 20 caractères alphanumériques et symboles et le nom d'utilisateur doit comporter de 1 à 20 caractères alphanumériques. Pensez à utiliser un mot de passe facile à retenir pour vous, mais qui soit quasiment impossible à deviner par autrui.)

| 1. Update                               | 2. 5                           | ettings |                   | 3. Share recovery |
|-----------------------------------------|--------------------------------|---------|-------------------|-------------------|
| Authentication                          |                                |         |                   |                   |
| Product name                            | LaCie-2big-NAS                 |         |                   |                   |
|                                         | To identify your 2big NA       | S on yo | ur local network. |                   |
| Administrator login                     | admin                          |         |                   |                   |
| Password                                | •••••                          |         |                   |                   |
| Confirm your password                   | •••••                          |         | 0                 |                   |
| Timezone                                |                                |         |                   |                   |
| Suggestions<br>(GMT+01:00) Amsterdam, B | erlin, Rome, Stockholm, Vienna | ~       |                   |                   |
| (GMT+01:00) Belgrade, Brat              | islava, Budapest, Prague       | _       |                   |                   |
| (GMT+01:00) Sarajevo, Sko               | pie, Warsaw, Zagreb            |         |                   |                   |
| (GMT-12:00) Eniwetok, Kwa               | alein                          | ~       |                   |                   |

Lors des connexions suivantes, saisissez simplement votre nom d'utilisateur et votre mot de passe, puis cliquez sur **Connexion**.

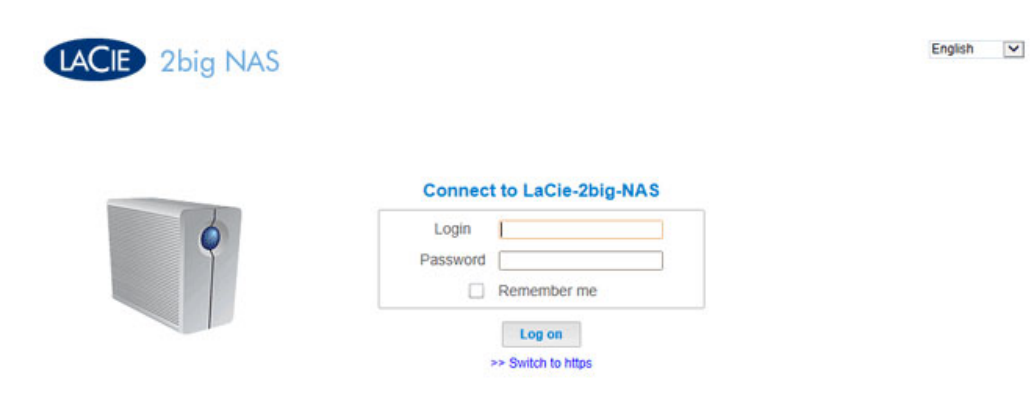

Pour une connexion plus sécurisée, vous pouvez sélectionner le lien **Basculer vers HTTPS** lors de la connexion au tableau de bord.

### Récupération d'un mot de passe perdu

Si un utilisateur a oublié son mot de passe, il peut le récupérer si l'administrateur a :

- attribué un serveur SMTP (voir <u>Support</u>).
- renseigné une adresse e-mail pour cet utilisateur (voir <u>Utilisateurs</u>).

Si les conditions précédentes sont réunies, l'administrateur et/ou l'utilisateur peut procéder comme suit pour récupérer un mot de passe :

1. sur la page de connexion, cliquez sur le lien **Avez-vous perdu ou oublié votre mot de passe ?**.

| LACIE 5big NAS Pro |                           |
|--------------------|---------------------------|
|                    | Connect to LaCie-5big-Pro |
| •                  | Password Remember me      |
|                    | Log on                    |
|                    | >> Switch to https        |

2. sur la page suivante, tapez l'identifiant. Tapez ensuite le mot qui apparaît dans l'image de droite (cela garantit que la demande provient d'une personne) et cliquez sur **Envoyer**.

| Login             | admin                                          |                |
|-------------------|------------------------------------------------|----------------|
| Word verification | Write the characters exactly<br>as they appear | augle          |
|                   | angle                                          | Try a new word |

- 3. L'e-mail arrivera dans la boîte de réception de l'utilisateur. Dans cet e-mail, cliquez sur le lien **Cliquez ici**.
- 4. Sur l'écran **Réinitialiser le mot de passe**, saisissez votre identifiant et votre nouveau mot de passe, puis cliquez sur **Envoyer**.

#### Redémarrage, mode de veille prolongée et arrêt

Pour redémarrer le NAS LaCie ou le faire basculer en mode de veille prolongée, cliquez sur le bouton d'alimentation, puis sélectionnez **Redémarrer** ou **Mode de veille prolongée**. Le mode de veille prolongée doit être activé, faute de quoi cette option ne sera pas disponible (voir <u>Économie d''énergie</u>).

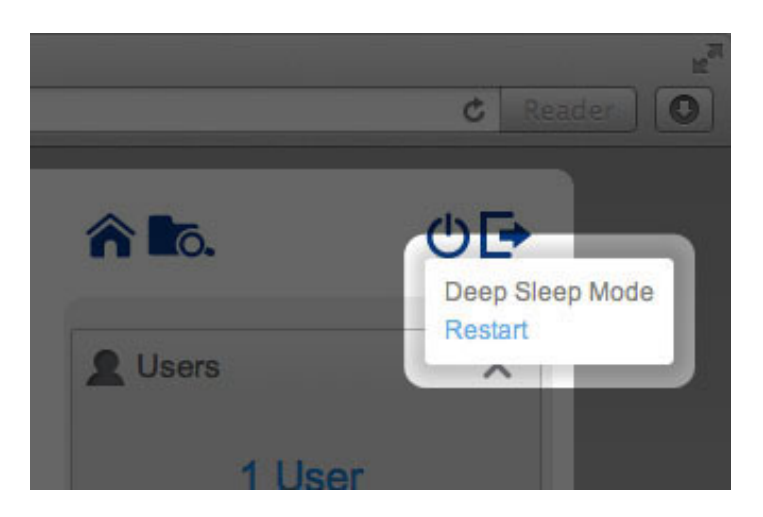

2big NAS : Redémarrer et Mode de veille prolongée

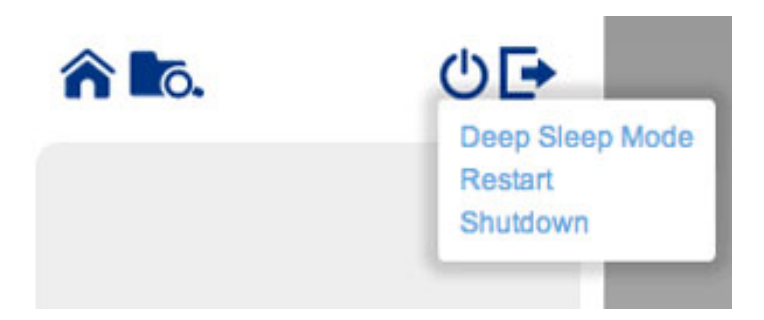

5big NAS Pro : Redémarrer, Mode de veille prolongée et Arrêter

Le LaCie 5big NAS Pro est doté d'une option supplémentaire pour **Arrêter** le périphérique. Pour arrêter le LaCie 2big NAS, appuyez sur l'interrupteur situé à l'arrière du périphérique (voir <u>Vues du produit</u>).

**Remarque :** arrêtez le NAS LaCie uniquement si vous ne souhaitez plus y accéder.

### Déconnexion

Pour vous déconnecter du tableau de bord, cliquez sur le bouton Déconnexion.

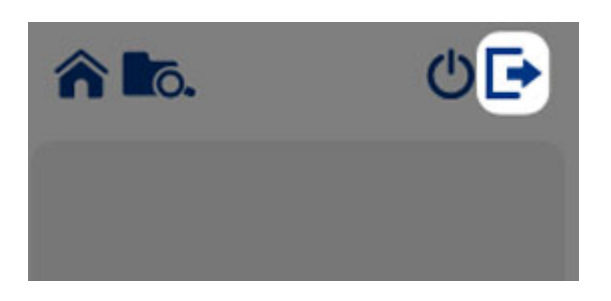

# UTILISATION DU TABLEAU DE BORD

| LACIE 5big NAS                                                                | Pro                                                                                               |                                                      | <b>î li</b> o.                          | 00               |
|-------------------------------------------------------------------------------|---------------------------------------------------------------------------------------------------|------------------------------------------------------|-----------------------------------------|------------------|
| Dashboard                                                                     |                                                                                                   |                                                      | LUSers                                  | ×                |
| General Settings                                                              |                                                                                                   | Network                                              | In 6 groups                             |                  |
| L Users                                                                       | 7                                                                                                 | Groups                                               | <shares 2<="" td=""><td>×</td></shares> | ×                |
| Shares                                                                        |                                                                                                   | Backup                                               | 4 Shares<br>1 public share              | 3                |
| Eco management                                                                |                                                                                                   | Support                                              | Storage                                 | ×                |
| J Hardware monitoring                                                         |                                                                                                   |                                                      | RAID 0                                  | 3.9 TB<br>3.9 TB |
| 97                                                                            |                                                                                                   |                                                      | ISCSI                                   | 0                |
| General Settings X<br>LaCie-Sbig-Pro<br>On Workgroup 31 July<br>2013<br>11:03 | P address 2 10.21.57.149<br>Direct Internet connection LaCle MyNAS 4<br>Automatic port forwarding | Hardware monitoring X<br>Temperature<br>Fan<br>Drive | <b>₽</b> • • •<br>3                     | *                |

Le tableau de bord comprend :

- 1. un volet central qui héberge toutes les pages de gestion ;
- des widgets visibles ou de petites cases qui représentent les différentes pages. Le widget visible offre un résumé de la fonction de gestion de la page. Exemple : la page *Surveillance du matériel* indique l'état d'intégrité du NAS, y compris la température et l'état du ventilateur et des disques ;
- 3. des widgets réduits.

### NAVIGATION

• Pour **naviguer dans une page**, cliquez sur le widget ou glissez/déposez le widget au milieu de la fenêtre.

| - Churou                                           |                                                 |                                                              |                 |          |                                             |       | A Users     | ^              |
|----------------------------------------------------|-------------------------------------------------|--------------------------------------------------------------|-----------------|----------|---------------------------------------------|-------|-------------|----------------|
| Name D                                             | escription                                      | Volume                                                       | 2               | 2        | Protocols                                   |       |             |                |
| NetBackup                                          |                                                 | RAID 5                                                       | 0               | 0        | ٠                                           | ø     | 11 Users    |                |
| Photos                                             |                                                 | RAID 5                                                       | 0               | 1        | ٠                                           | di la | In 6 groups |                |
| Public                                             |                                                 | RAID 5                                                       | Public          | Public   |                                             | Ø     |             |                |
| admin                                              |                                                 | RAID 0                                                       | 0               | 1        | •                                           | Ø     |             |                |
|                                                    |                                                 |                                                              |                 |          |                                             |       | Storage     | X              |
|                                                    |                                                 |                                                              |                 |          |                                             |       |             | 0.0 10         |
|                                                    |                                                 |                                                              |                 |          |                                             |       | RAID 5      | 3,9 TE         |
|                                                    |                                                 |                                                              |                 |          |                                             |       | (month)     |                |
|                                                    |                                                 |                                                              |                 |          |                                             |       | ISCSI       |                |
| General Settings                                   | × Reb                                           | work                                                         | × 14            | Hardware | a monitoring                                | , ×   |             |                |
| General Settings                                   | X Returns                                       | work<br>s 10.21.                                             | Х Jу.<br>57.149 | Hardware | • monitoring                                | ×     |             | ? <i>&amp;</i> |
| Seneral Settings<br>Cie-5big-Pro<br>n Workgroup 31 | X IP addres<br>ED. IP addres<br>JLY Direct Intr | work<br>s 10.21.1<br>met connection                          | Х Jµ.<br>57.149 | Hardware | monitoring<br>Temperature<br>Fan            | , ×   |             | ) <i>\$</i>    |
| Cie-Sbig-Pro                                       | Net IP addres Direct Inti LaCle My Automatic    | work<br>s 10.21.<br>met connection<br>NAS<br>port forwarding | Х Ју.<br>57.149 | Hardware | e monitoring<br>Temperature<br>Fan<br>Drive | • ×   |             | ) <i>§</i>     |

• Pour **réduire un widget**, cliquez sur la **X** située en regard de son titre.

| LACIE 5big NAS                                | Pro                                                                                        |         |          |            |   | <b>î l</b> o. | ୰⊡   |
|-----------------------------------------------|--------------------------------------------------------------------------------------------|---------|----------|------------|---|---------------|------|
| < Shares                                      |                                                                                            |         |          | dd share   | 0 | 2 Users       | ×    |
| Name Descrip                                  | tion Volume                                                                                | 2       | 1        | Protocols  |   |               |      |
| NetBackup                                     | RAID 5                                                                                     | 0       | 0        | 0          | Ø | 11 User       | rs   |
| Photos                                        | RAID 5                                                                                     | 0       | 1        |            | 0 |               |      |
| Public                                        | RAID 5                                                                                     | Public  | Public   | ٠          | 1 |               |      |
| admin                                         | RAID 0                                                                                     | 0       | 1        |            | 1 |               |      |
|                                               |                                                                                            |         |          |            |   | 1 public sh   | are  |
|                                               |                                                                                            |         |          |            |   | RAID 0        | 3078 |
|                                               |                                                                                            |         |          |            |   |               |      |
|                                               |                                                                                            |         |          |            |   |               |      |
|                                               |                                                                                            |         |          |            |   |               |      |
| General Settings X                            | Retwork                                                                                    | ×       | Hardware | monitoring | × | 101           | •    |
| aCle-5big-Pro<br>Dn Workgroup 31 July<br>2013 | IP address 10.21<br>Direct Internet connection<br>LaCle MyNAS<br>Automatic port forwarding | .57.149 | 0        |            |   | الفالقات.     |      |

- Pour **agrandir un widget réduit**, glissez son icône sur un widget agrandi ou vers un espace de widget libre.
- Pour réorganiser les widgets, faites glisser l'icône du widget réduit ou le widget agrandi à la place d'un autre widget.